TO: EPSON 愛用者 FROM: EPSON 客服中心 主題敘述:連續供墨印表機 L355 如何重置印表機 IP 位址

※當無線網路環境變更(變更無線基地台),因網路環境異動會抓取不到原設定IP 位址,則需執行重置印表機IP 位址。

※控制面板按鍵

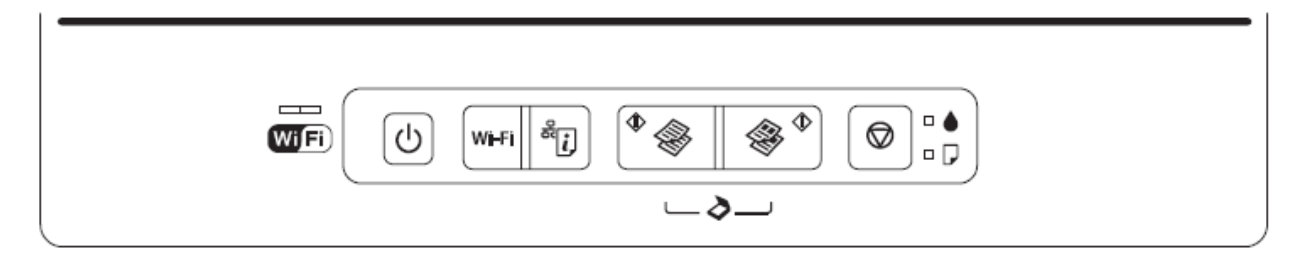

步驟 1、按壓「<sup>()</sup>」電源鍵,關閉印表機電源。 步驟 2、按住「<sup>()</sup>」按鈕,同時開啟印表機電源「<sup>()</sup>」,開機後兩個按鍵不放, 直到WIFI狀態燈完全熄滅,即可還原網路為出廠設定。